# **Policy Enforcement using Baselines**

Baselines are industry-recommended settings to simplify security on your devices using Workspace ONE UEM. These one stop configurations significantly reduce the time it takes to set up and secure Windows devices.

In this section you will:

- 1. Create a Windows 10 Security baseline and add additional policies.
- 2. Test on your Windows VM machine.
- 3. Clean up

Lets get started!

# Part 1: Create a Baseline

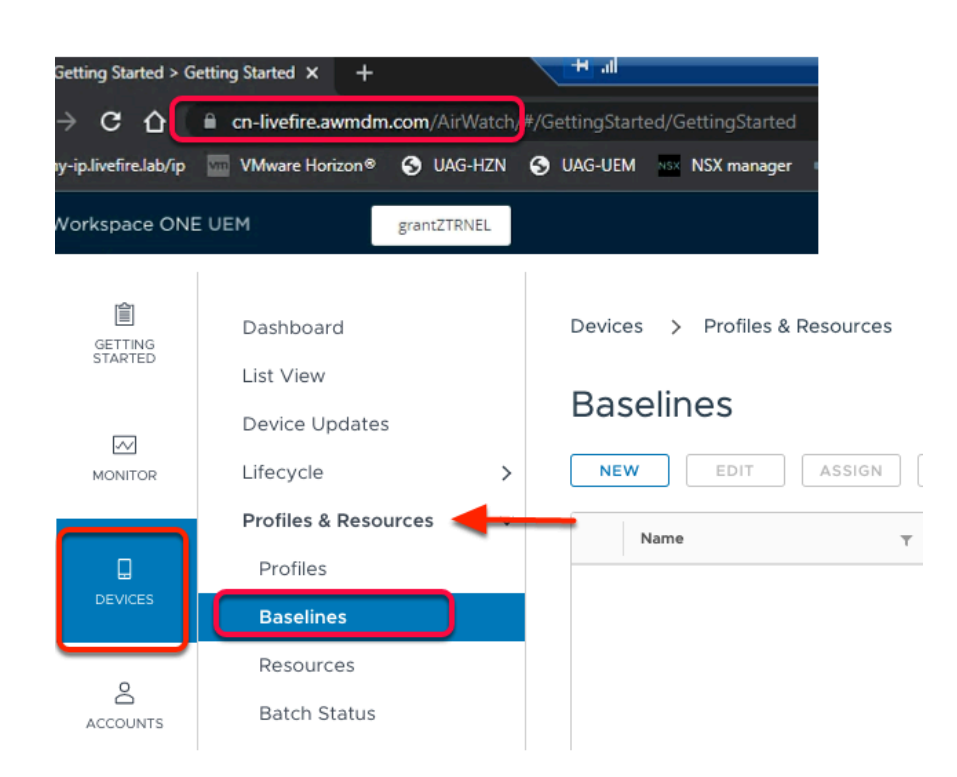

### 1. On the MainConsole Machine,

- 1. Open Google Chrome browser
- 2. Navigate to your Workspace ONE UEM console i.e. cn-livefire.awmdm.com
- 3. Navigate to **Devices > Profiles & Resources > Baselines.**

|    | Devices > Profiles & Resources | i         |   |
|----|--------------------------------|-----------|---|
|    | Baselines                      |           |   |
| C  | NEW EDIT ASSIGN                | DELETE    |   |
|    | Name                           | T Version | Ψ |
|    |                                |           |   |
| ٩. |                                |           |   |
|    |                                |           |   |
|    |                                |           |   |
|    |                                |           |   |
|    |                                |           |   |
|    |                                |           |   |
|    |                                |           |   |
|    |                                |           |   |
|    |                                |           |   |
|    |                                |           |   |

2. Under **Baselines**, click on **NEW**.

| New Baseline      | General                           |                        | ×  |
|-------------------|-----------------------------------|------------------------|----|
| 1 General         | Give the baseline a friendly name | and description.       |    |
| 2 Choose Baseline | Baseline Name *                   | Livefire Test          |    |
| 3 Customize       | Description                       | Livefire test baseline |    |
| 4 Add Policy      |                                   |                        |    |
| 5 Summary         |                                   |                        | .6 |
|                   | Managed By                        | RohitM                 |    |
|                   |                                   |                        |    |
|                   |                                   |                        |    |
|                   |                                   |                        |    |
|                   |                                   |                        |    |
|                   |                                   |                        |    |
|                   |                                   |                        |    |
|                   |                                   |                        |    |
|                   |                                   | CANCEL                 | σ  |

#### 3. Under General tab,

- Enter a **Baseline Name** as LivefireTest
- Enter a **Description** as **Livefire Test Baseline**.
- In the bottom right corner, select NEXT

| 1 General         |                                  |   |
|-------------------|----------------------------------|---|
| 2 Choose Baseline | Windows 10 Security Baseline (j) |   |
| 3 Customize       | Windows                          |   |
| 4 Add Policy      |                                  |   |
| 5 Summary         |                                  | J |
|                   | 0                                |   |
|                   | Custom Baseline ①                |   |

### 4. Under Choose Baseline,

- Select Windows 10 Security Baseline
- From the **Version** Drop down, select the latest version **2004**.
- Select **NEXT**.

NOTE: you have 3 options to select from. We are selecting Windows 10 Security Baseline for this demo. Below is a description of the different options you can choose from,

| Setting                      | Description                                                                                                    |
|------------------------------|----------------------------------------------------------------------------------------------------|
| CIS Windows 10 Benchmarks    | This baseline applies the configuration settings<br>recommended by CIS Benchmarks.<br>L1 & L2 are two levels of CIS benchmarks. L2 being the<br>most restrictive. Selecting L2 will block Workspace ONE<br>Intelligence HUB from the device by default. Exclusion<br>needs to be made to whitelist WS1 Intelligent HUB if L2<br>is selected. |
| Windows 10 Security Baseline | This baseline applies the configuration settings recommended by Microsoft. Select the OS version and benchmark level to apply.                                                                                                    |

| Setting         | Description                                                                               |
|-----------------|-------------------------------------------------------------------------------------------|
| Custom Baseline | Allows you to upload your local policies which cannot be configured using microsoft CSPs. |

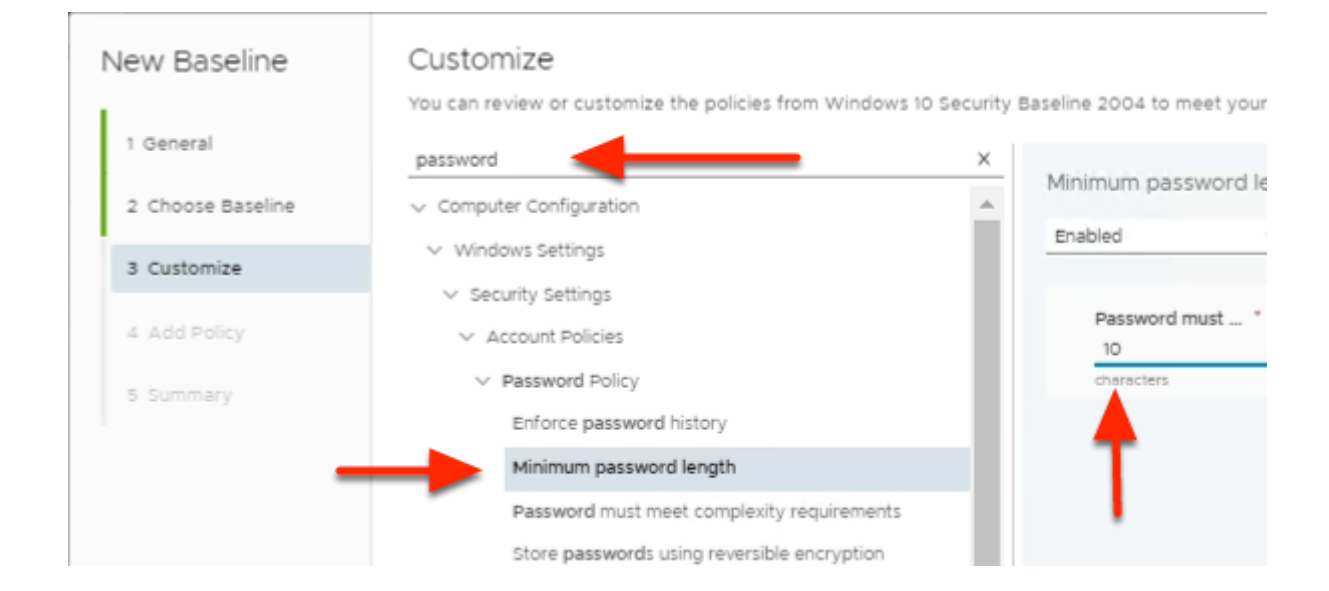

#### 5. Under Customize,

- 1. In the **Filter**, search for **Password**.
- 2. Click on **Minimum Password Length** in the results below.
- 3. Change the Password must be at least to 10

NOTE: Password Complexity is enabled by default. You can customize the Baselines to further meet your organizations security policies.

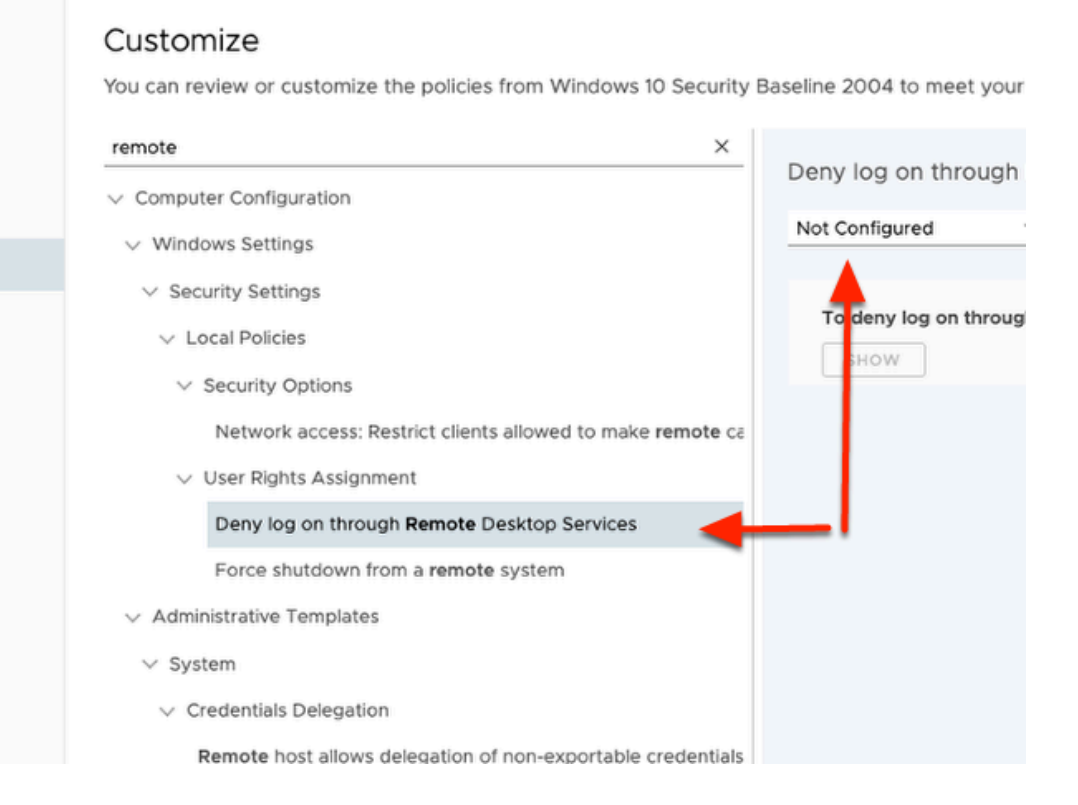

- 6. Under Customize,
  - In the Filter type REMOTE
  - Select on 'Deny log on through remote desktop services'
  - From the drop down on the right, Change from Enabled to Not Configured.

# Customize

You can review or customize the policies from Windows 10 Security Baseline 2004 to meet your net

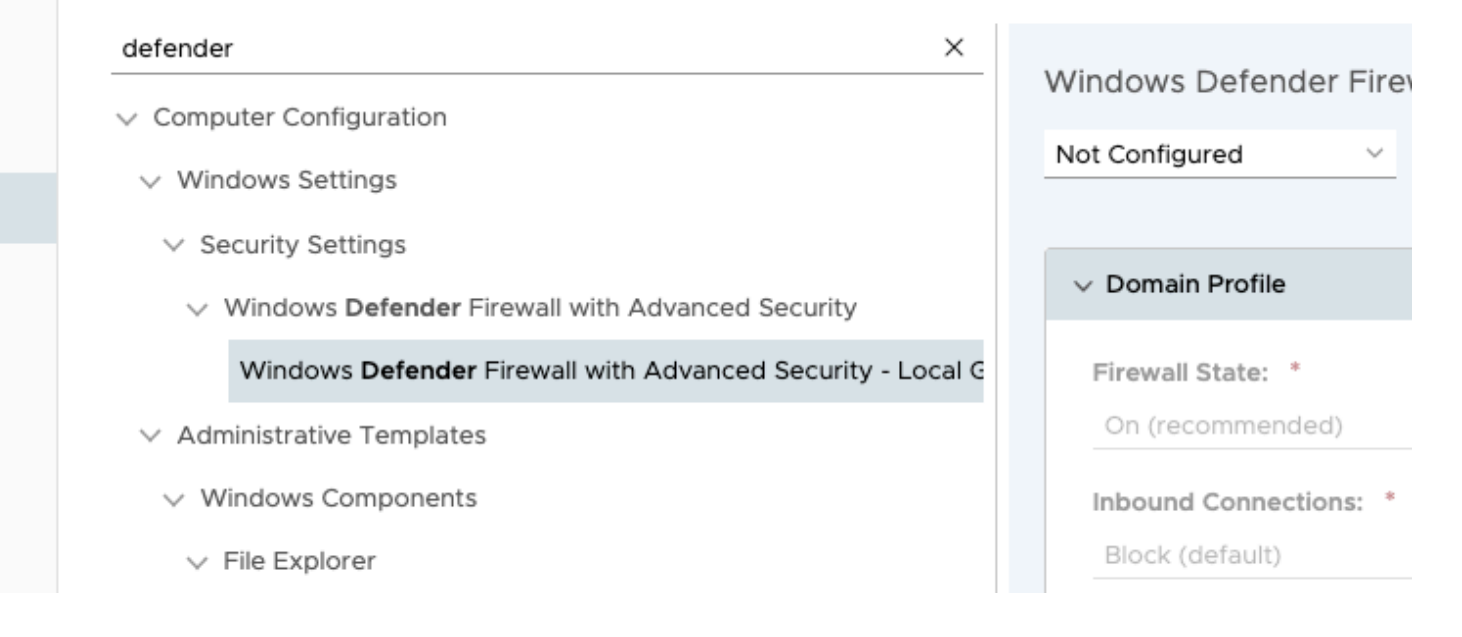

7. Under Customize,

- In the Filter type Defender
- Select on 'Windows Defender Firewall with Advanced Security Local Group Policy Object'
- From the drop down on the right, Change from **Enabled** to **Not Configured**.

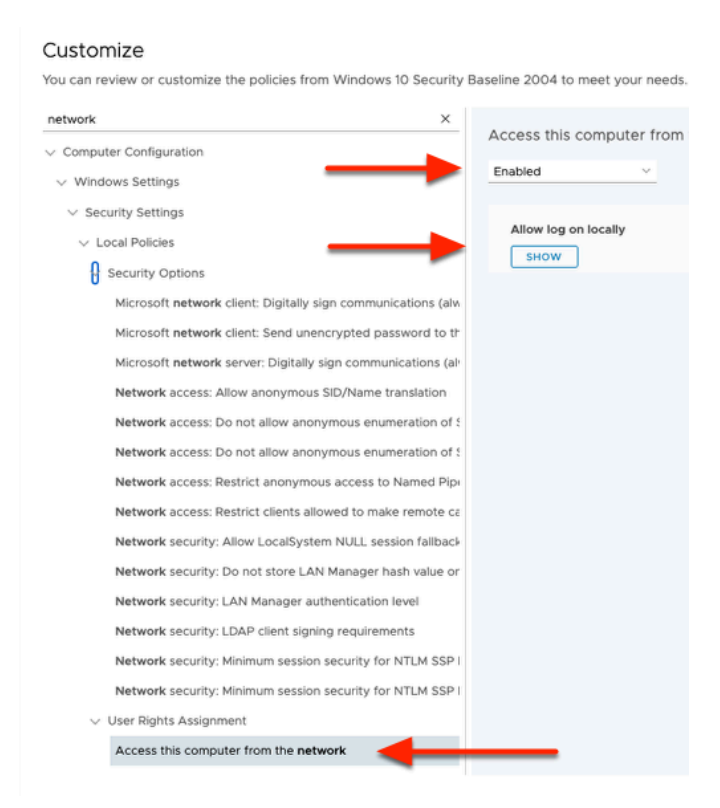

#### 8. Under Customize,

- In the Filter type Network
- Click on *Access this computer from the network* 
  - From the drop down on the right, ensure its **Enabled**

| Network security: Minimum session security for NTLN            | И : |
|----------------------------------------------------------------|-----|
| ✓ User Rights Assignment                                       |     |
| Access this computer from the network                          |     |
| Deny access to this computer from the <b>network</b>           |     |
| ✓ System Services                                              |     |
|                                                                |     |
|                                                                | ×   |
| ty Baseline 2004 to meet your needs.                           |     |
| Deny access to this computer from the net ()<br>Not Configured |     |
| Allowed to den                                                 |     |
|                                                                |     |
|                                                                |     |
|                                                                |     |
| CANCEL PREVIOUS NEXT                                           |     |

- 9. Under the same Network filter,
  - Select Deny access to this computer from the network
    - To the right, from the drop down on the right, change from Enabled to Not Configured.
  - In the bottom right corner, select NEXT.

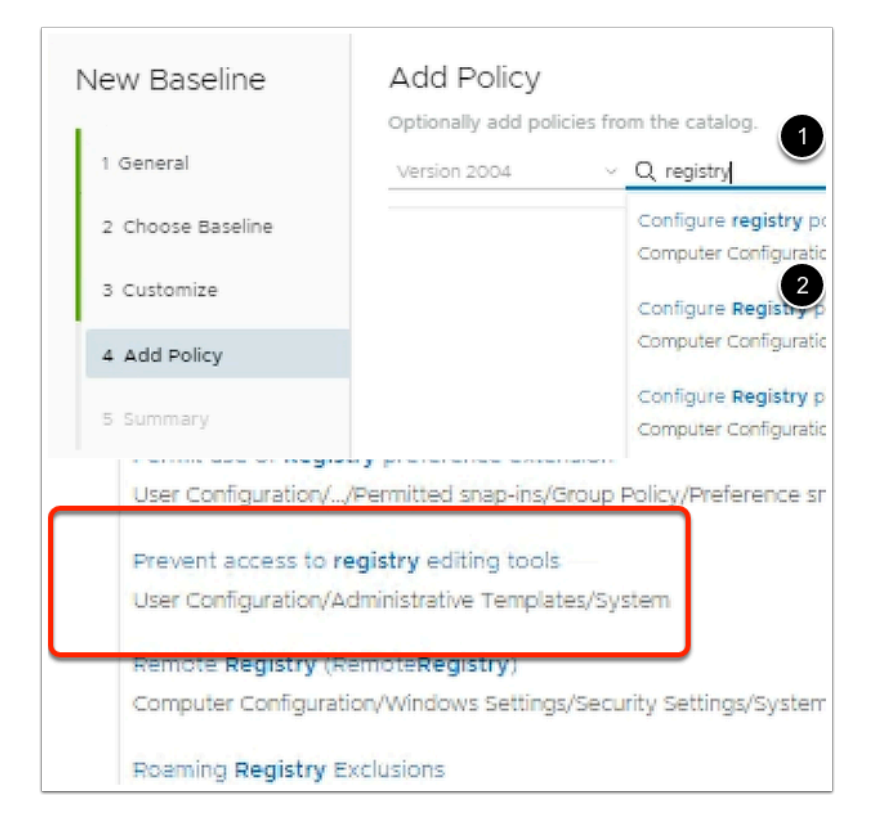

### 10. In the Add Policy area ,

- (This section allows you to include any additional policies you need as part of the configuration )
  - To the right, In the **search** field, type **registry** 
    - Select ENTER.
  - From the list of results,
    - Scroll down and select **Prevent access to registry editing tools**.

| Version 1809 Version 1809 Versi |                                                                                               |
|----------------------------------------------------------------------------------------------------|-----------------------------------------------------------------------------------------------|
| User   Prevent access to registry editin                                                                                                    |                                                                                               |
| Enabled ~                                                                                                    | User Configura                                                                                |
| Disable regedit from running silently?                                                                                                    | Yes Templates/Sys                                                                             |
|                                                                                                    |                                                                                               |
|                                                                                                    | Disables the W                                                                                |
|                                                                                                    | Disables the W                                                                                |
|                                                                                                    | Disables the W<br>If you enable the start Regedit.e                                           |
|                                                                                                    | Disables the W<br>If you enable th<br>start Regedit.e<br>that a policy se                     |
|                                                                                                    | Disables the W<br>If you enable th<br>start Regedit.e<br>that a policy se<br>If you disable t |

#### 11. In the **Add Policy** area, und

- Change the **Policy** from **Not Configured** to **Enabled** using the drop down.
- Confirm the Disable regedit from running silently is set to YES.
  - Select the more information **icon** (i).
  - **Confirm** the policy action for the additional policy created.

| Add Policy                  |                                                                                 | $\times$ |
|-----------------------------|---------------------------------------------------------------------------------|----------|
| Optionally add policies fro | m the catalog.                                                                  |          |
| Version 2004 V              | Q Allow log on through Remote Desktop Services                                  |          |
|                             | Allow log on through Remote Desktop Services                                    |          |
| ✓ User   Prevent ac         | Computer Configuration//Security Settings/Local Policies/User Rights Assignment |          |

#### 12. Under ADD Policy area,

- In the Search area , type Allow log on through Remote Desktop Services
- Select Allow log on through Remote Desktop Services

| ✓ Machine   Allow log on through | Remote Desktop Services 🛈 |
|----------------------------------|---------------------------|
| Enabled ~                        |                           |
| Allowed to log on locally        | вном                      |

# 13. Under the **ADD Policy** area,

• Change the field under Allow log on through Remote Desktop Services from Not configured to Enabled.

# Add Policy

 $\times$ 

| Optionally add policies fro | om the catalog.                                                                            |
|-----------------------------|--------------------------------------------------------------------------------------------|
| Version 2004 V              | O, Allow remote server management through WinRM                                            |
|                             | Allow remote server management through WinRM                                               |
| > User   Prevent ad         | Computer Configuration//Windows Components/Windows Remote Management (WinRM)/WinRM Service |

#### 14. Next, under ADD Policy area

- In the Search, type Allow remote server management through WinRM
- Select Allow remote server management through WinRM

| ➤ Machine   Allow remote server management            | nt through WinRM (i) |
|-------------------------------------------------------|----------------------|
| Enabled ~                                             |                      |
| IPv4 filter:                                          | *                    |
| IPv6 filter:                                          | •                    |
| Syntax:                                               |                      |
| Type "*" to allow messages from any IP address, or le | ave the              |
|                                                       |                      |
| ŵ 🚽                                                   |                      |
| CANCEL PREVIOUS NEXT                                  |                      |

15. Under Allow remote server management through WinRM,

- From the drop down, change from **Not Configured** to **Enabled**.
- Under IPv4 & IPv6 filter, enter \* (see the screenshot for reference)
- Select **NEXT**.

| Edit Baseline     | Summary                                                                                                    | ×                         |
|-------------------|----------------------------------------------------------------------------------------------------|---------------------------|
| 1 General         |                                                                                                    |                           |
| 2 Choose Baseline | Vame: Windows to security Baseline                                                                                                    |                           |
| 3 Customize       | Customization 0                                                                                                    |                           |
| 4 Add Policy      | Computer Configuration/Windows Settings/Security Settings/Local Policies/User Rights<br>Assignment/Deny log on through Remote Desktop Services                                                | Not Configured            |
| 5 Summary         | Computer Configuration/Windows Settings/Security Settings/Windows Defender Firewall<br>with Advanced Security/Windows Defender Firewall with Advanced Security - Local Group<br>Policy Object | Not Configured            |
|                   | Computer Configuration/Windows Settings/Security Settings/Local Policies/Security<br>Options/Network access: Restrict clients allowed to make remote calls to SAM                             | Not Configured            |
|                   | Computer Configuration/Windows Settings/Security Settings/Local Policies/User Rights<br>Assignment/Deny access to this computer from the network                                              | Not Configured            |
|                   | > Computer Configuration/Windows Settings/Security Settings/Local Policies/User Rights<br>Assignment/Access this computer from the network                                                    | Enabled                   |
|                   | Added Policies 🧿                                                                                                    |                           |
|                   | > User Configuration/Administrative Templates/System/Prevent access to registry editing tools                                                                                                 | Enabled                   |
|                   | > Computer Configuration/Windows Settings/Security Settings/Local Policies/User Rights<br>Assignment/Allow log on through Remote Desktop Services                                             | Enabled                   |
|                   | > Computer Configuration/Administrative Templates/Windows Components/Windows<br>Remote Management (WinRM)/WinRM Service/Allow remote server management through<br>WinRM                       | Enabled                   |
|                   | CANCEL                                                                                                    | PREVIOUS SAVE AND PUBLISH |

- 16. Under **Summary**,
  - Verify the customization & added policies to your baseline.
  - Select SAVE & ASSIGN

| Assignments Exclusions   | eline will be removed from the excluded |
|--------------------------|-----------------------------------------|
| Assignments              |                                         |
| w                        |                                         |
| All Employee Owned Devic | es(grantZTRNEL)                         |
| W10Client01a(grantZTRNEL | .)                                      |
| W10Ext01a(grantZTRNEL)   | 7                                       |
|                          | No Smart Group(s) s                     |
|                          |                                         |
|                          |                                         |

# 17. In Assign Baseline,

- In the search area, type W
- Select W10Client01a.
- Select **PUBLISH**.

# Part 2: Test on your Windows VM machine

| grantZTRNEL                     |                                                                                       |                                                                                                    |                                                                                                    |                                                                                                    | Add ~                                                                                                    | α¢                                                                                                    | i ☆                                                                                                    | 0                                                                                                    | grantfle                                                                                                    |
|---------------------------------|---------------------------------------------------------------------------------------|----------------------------------------------------------------------------------------------------|----------------------------------------------------------------------------------------------------|----------------------------------------------------------------------------------------------------|----------------------------------------------------------------------------------------------------|----------------------------------------------------------------------------------------------------|----------------------------------------------------------------------------------------------------|----------------------------------------------------------------------------------------------------|----------------------------------------------------------------------------------------------------|
| Devices > Profiles & Resources  |                                                                                       |                                                                                                    |                                                                                                    |                                                                                                    |                                                                                                    |                                                                                                    |                                                                                                    |                                                                                                    |                                                                                                    |
| Baselines                       |                                                                                       |                                                                                                    |                                                                                                    |                                                                                                    |                                                                                                    |                                                                                                    |                                                                                                    |                                                                                                    |                                                                                                    |
| NEW COPY EDIT                   | ASSIGN DELETE                                                                         |                                                                                                    |                                                                                                    |                                                                                                    |                                                                                                    |                                                                                                    | _                                                                                                    |                                                                                                    |                                                                                                    |
| Name                            | T Version                                                                             | Υ Template                                                                                                   | Y Managed By                                                                                                    | Υ ÅD                                                                                                    | signments                                                                                                    |                                                                                                    | <b>v</b>                                                                                                    | inctail Stat                                                                                                    | tus                                                                                                    |
| <ul> <li>LivefretEST</li> </ul> | 1                                                                                     | MSFT 2004                                                                                                    | grantZTRNEL                                                                                                    | . 1                                                                                                    |                                                                                                    |                                                                                                    |                                                                                                    | View                                                                                                    |                                                                                                    |
|                                 |                                                                                       |                                                                                                    |                                                                                                    |                                                                                                    |                                                                                                    |                                                                                                    |                                                                                                    |                                                                                                    |                                                                                                    |
|                                 |                                                                                       |                                                                                                    |                                                                                                    |                                                                                                    |                                                                                                    |                                                                                                    | _                                                                                                    |                                                                                                    | _                                                                                                    |
|                                 |                                                                                       |                                                                                                    |                                                                                                    |                                                                                                    |                                                                                                    |                                                                                                    |                                                                                                    |                                                                                                    |                                                                                                    |
|                                 | grantZTRNEL Devices > Profiles & Resources Baselines NEW COPY EDIT Name O LivefroTEST | grantZTRNEL Devices > Profiles & Resources Baselines NEW COPY EDIT ASSIGN DELETE Name Y Version UvefraTEST 1 | grantZTRNEL Devices > Profiles & Resources Baselines NEW COPY EDIT ASSIGN DELETE Name Y Version Y Template UvefreTEST 1 MSFT 2004 | grantZTRNEL Devices > Profiles & Resources Baselines           NEW         COPY         EDIT         ASSIGN         DELETE           Name         Y         Version         Y         Template         Y         Manged By           LivefireTEST         1         MSFT 2004         grantZTRNEL | grantZTRNEL Devices > Profiles & Resources Baselines       NEW     COPY     EDIT     ASSIGN     DELETE       Name     Y     Version     Y     Template     Y     Managed By     Y     Assign       LivefineTEST     1     MSFT 2004     grantZTRNEL     1 | grantZTRNEL     Add ~       Devices > Profiles & Resources     Baselines       NEW     COPY     EDIT     ASSIGN     DELETE       Name     Y     Version     Y     Tempiate     Y     Assignments       UnverseTEST     1     MSFT 2004     grantZTRNEL     1 | grantZTRNEL     Add v     Q     Q       Devices > Profiles & Resources     Baselines       NEW     COPY     EDIT     ASSIGN     DELETE       Name     Y     Version     Y     Template     Y       LivefireTEST     1     MSFT 2004     grantZTRNEL     1 | grantZTRNEL     Add v     Q     Q <th>grantZTRNEL       Add ∨       Q       Q</th> | grantZTRNEL       Add ∨       Q       Q |

| 1 Installed<br>O Not Installed | Install Status |
|--------------------------------|----------------|
|                                | View           |
| 1 Assigned                     |                |

- 1. In the Baselines area
  - Confirm the Baseline is created.
  - Under Install Status select VIEW
    - Select the **Count** (in this case **1**) for your baseline **Livefire Test**.

|           | ۲ | Friendly Name                                | т         | User         | т | Platform        | OS         | Τ | Updated        | Τ       |
|-----------|---|----------------------------------------------|-----------|--------------|---|-----------------|------------|---|----------------|---------|
| Installed |   | livefireuser Desktop Windows Desktop 10.0.18 | 1363 b 9f | livefireuser |   | Windows Desktop | 10.0.18363 |   | 6/6/2020, 03:0 | D3 AM   |
|           |   |                                              |           |              |   |                 |            |   |                |         |
|           |   |                                              |           |              |   |                 |            |   |                |         |
|           |   |                                              |           |              |   |                 |            |   |                |         |
|           |   |                                              |           |              |   |                 |            |   |                |         |
|           |   |                                              |           |              |   |                 |            |   |                |         |
|           |   |                                              |           |              |   |                 |            |   |                |         |
|           |   |                                              |           |              |   |                 |            |   |                |         |
|           |   |                                              |           |              |   |                 |            |   |                |         |
|           |   |                                              |           |              |   |                 |            |   |                |         |
|           |   |                                              |           |              |   |                 |            |   |                |         |
|           |   |                                              |           |              |   |                 |            |   |                |         |
|           |   |                                              |           |              |   |                 |            |   | ite            | 1151-10 |

# 2. In the View Devices - Baselines area

• If the baseline is installed, you can verify this under status.

|                                                | Friendly Name y                                 | Compliance    | Y User  | Ψ          | Platform                  | Updated T |
|------------------------------------------------|-------------------------------------------------|---------------|---------|------------|---------------------------|-----------|
| <ul> <li>Pending Reboot</li> <li>v1</li> </ul> | Userl Desktop Window<br>VMware Virtual Platfori | Not Available | euc-liv | efire.com\ | Windows Des<br>10.0.18362 | 5/15/202  |
|                                                |                                                 |               |         |            |                           |           |
|                                                |                                                 |               |         |            |                           |           |
|                                                |                                                 |               |         |            |                           |           |
|                                                |                                                 |               |         |            |                           |           |
|                                                |                                                 |               |         |            |                           |           |

**I**NOTE: In either case, you must **restart** the device for the baseline to take effect.

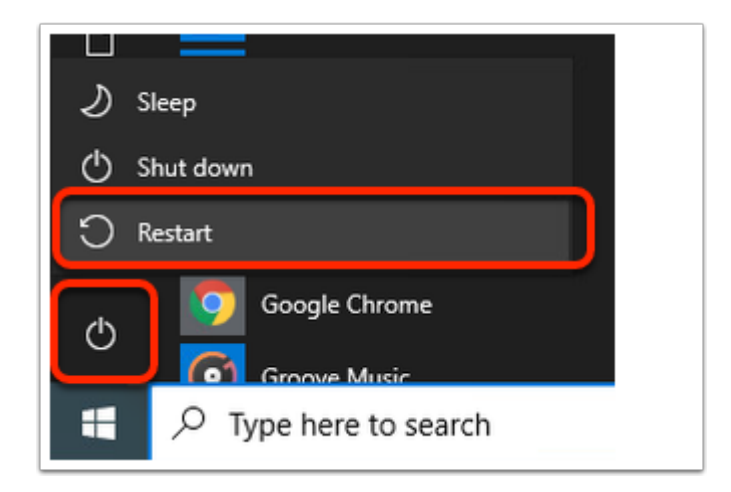

- 3. On your W10Client01 Machine,
  - Select the **Start Menu > Power > Restart**. (NOTE: This will kill the RDP session)

| Windows Security                  | ×                        |
|-----------------------------------|--------------------------|
| Enter your credentials            |                          |
| These credentials will be used to | connect to 172.16.30.29. |
| euc-livefire\administrator        |                          |
| Password                          |                          |
| Remember me                       |                          |
| More choices                      |                          |
| ОК                                | Cancel                   |
|                                   |                          |

- 4. On your ControlCenter server
  - Open your **Remote Desktops** Folder
    - Select the W10Client01.RDP client.
    - In the Password area enter: VMware1!
    - Select OK

NOTE: This is the same Virtual Machine you enrolled in to Workspace ONE UEM SaaS tenant.

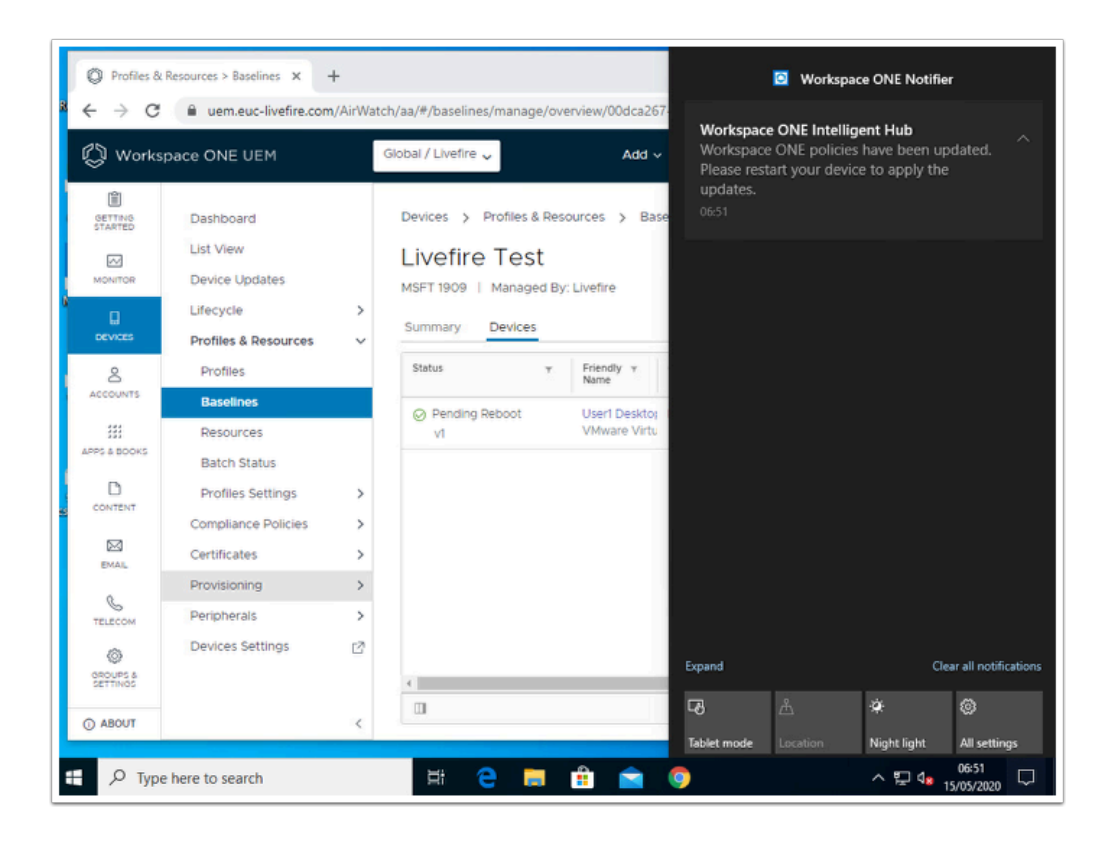

- 5. In the Workspace ONE UEM admin console
  - NOTE: This might take a few minutes. You can refresh the baseline page on Workspace ONE UEM to confirm the status has changed to installed to see this notification.
  - However, once your desktop has restarted and you have logged in, you should proceed with the test in step 5

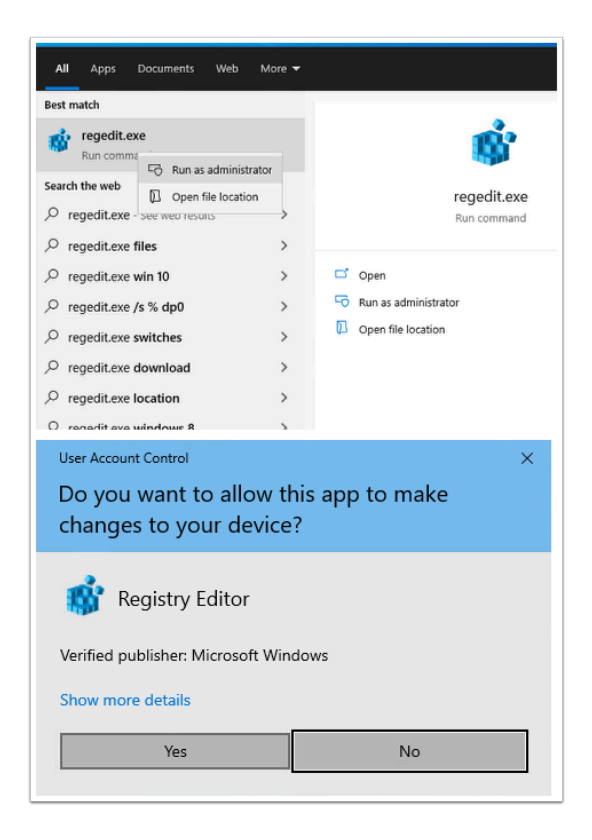

- 6. On your W10Client01 computer
  - To test if the baseline policy is successfully applied,
    - Navigate to **Search bar**. Type **Regedit.exe**.
    - Right Click on the **Regedit.exe** result and Click **Run as administrator**.

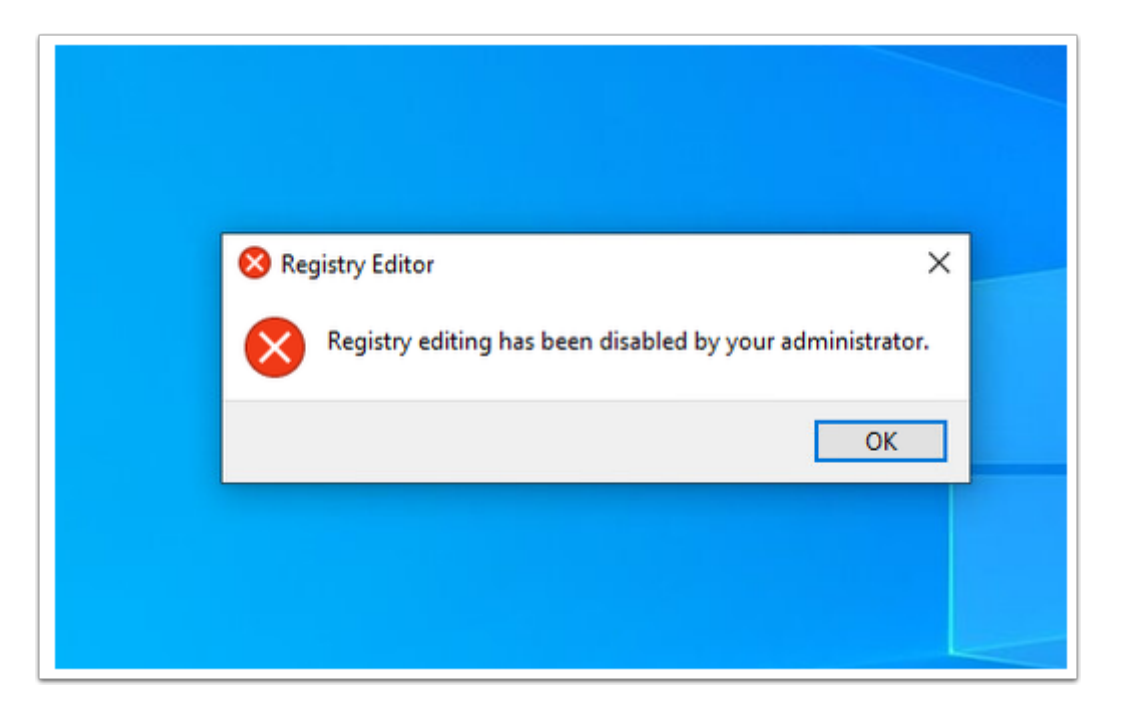

Notice you will see this error message: Registry editing has been disabled by your administrator.

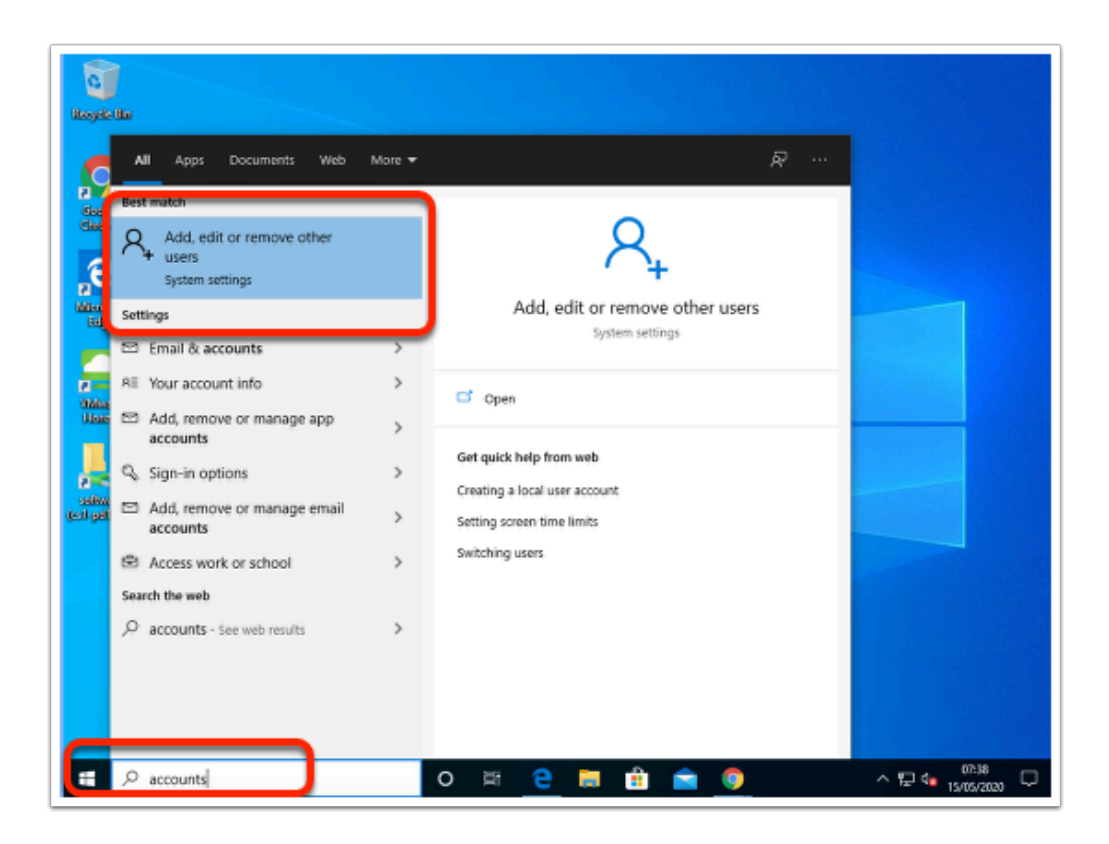

- 7. On your **W10Client01** computer
  - In order to test the Minimum Password Length policy applied by your Baseline, we will add a user account on this machine with password less than 10 characters. To add a user account,
    - Search Accounts in search bar from your Windows win10Client01 machine.
    - Select on Add, edit or remove other users.

| Settings                | – 🗆 X                                                                                                    |
|-------------------------|----------------------------------------------------------------------------------------------------|
| ப் Home                 | Other users                                                                                                    |
| Find a setting $\rho$   | Workplace or school users                                                                                                    |
| Accounts                | + Add a workplace or school user                                                                                                    |
| RE Your info            | Other users                                                                                                    |
| 🖾 Email & accounts      |                                                                                                    |
| 🔍 Sign-in options       | + Add someone else to this PC                                                                                                    |
| Access work or school   | 8 student<br>Administrator - Local account                                                                                                    |
| $R_{\star}$ Other users |                                                                                                    |
| ⊖ Sync your settings    | Set up a kiosk                                                                                                    |
|                         | Assigned access<br>Set up this device as a kiosk – this could be a digital sign,<br>interactive display or public browser, among other things. |
|                         | Do you have a question?                                                                                                    |

# 8. Under Other Users,

• Select on Add someone else to this PC.

| Microsoft account |                                                                                                    | ×                 |
|-------------------|----------------------------------------------------------------------------------------------------|-------------------|
|                   |                                                                                                    |                   |
|                   | Microsoft                                                                                                    |                   |
|                   | How will this person sign in?                                                                                                    |                   |
|                   | Enter the email address or phone number of the<br>person you want to add. If they use Windows, Office,<br>Outlook.com, OneDrive, Skype, or Xbox, enter the<br>email or phone number they use to sign in. |                   |
| Series 1          | Email or phone                                                                                                    |                   |
| ſ                 | I don't have this person's sign-in information                                                                                                    |                   |
|                   | Cancel Next                                                                                                    |                   |
|                   |                                                                                                    |                   |
|                   |                                                                                                    |                   |
|                   | Terms of Use                                                                                                    | Privacy & Cookies |

- 9. On the How will this person sign in? window
  - Select I don't have this person's sign in information

| Microsoft account |                                                                                                 | ×                 |
|-------------------|-------------------------------------------------------------------------------------------------|-------------------|
|                   |                                                                                                 |                   |
|                   | Microsoft Create account someone@example.com Use a phone number instead Get a new email address |                   |
| (                 | Add a user without a Microsoft account                                                          |                   |
|                   | Back Next                                                                                       |                   |
|                   |                                                                                                 |                   |
|                   | Terms of Use                                                                                    | Privacy & Cookies |

- 10. On the Create account window
  - Select Add a user without a Microsoft account.
  - Select Next

| Make it secure.                                                                                                    |                                                                       |  |
|----------------------------------------------------------------------------------------------------|-----------------------------------------------------------------------|--|
| ••••                                                                                                    |                                                                       |  |
| ••••                                                                                                    |                                                                       |  |
| The password you typed doesn't me<br>complexity requirements set by the<br>network or group. Get the requirem<br>administrator, then type a new pass | eet the password<br>administrator for your<br>ents from your<br>word. |  |
| In case you forget your password                                                                                                    |                                                                       |  |
| What was your first pet's name?                                                                                                    | <u> </u>                                                              |  |
|                                                                                                    |                                                                       |  |
| test                                                                                                    |                                                                       |  |
| test<br>What is the name of the city where                                                                                                    | e you were born?                                                      |  |

- 11. In the Microsoft account window
  - Fill in the information with dummy values.

**I** NOTE: For this test, use a password less than 10 characters in length.

**Notice** as per our Windows 10 security baseline, password should be greater than 10 characters and must meet the below complexity requirements:

- Not contain the user's account name or parts of the user's full name that exceed two consecutive characters
- Be at least six characters in length Contain characters from three of the following four categories: English uppercase characters (A through Z) English lowercase characters (a through z) Base 10 digits (0 through 9) Non-alphabetic characters (for example, !, \$, #, %)

| Settings                          | – 🗆 X                                                                                                    |
|-----------------------------------|----------------------------------------------------------------------------------------------------|
| û Home                            | Other users                                                                                                    |
| Find a setting $\rho$             | Workplace or school users                                                                                                    |
| Accounts                          | + Add a workplace or school user                                                                                                    |
| R⊟ Your info                      | Other users                                                                                                    |
| 🖾 Email & accounts                | Add someone else to this PC                                                                                                    |
| 🔍 Sign-in options                 | + Add someone else to this i c                                                                                                    |
| 료 Access work or school           | livefiretest<br>Local account                                                                                                    |
| $A_{\star}$ Other users           | 8 student<br>Administrator - Local account                                                                                                    |
| ${\mathcal C}$ Sync your settings | -                                                                                                    |
|                                   | Set up a kiosk                                                                                                    |
|                                   | Assigned access<br>Set up this device as a kiosk – this could be a digital sign,<br>interactive display or public browser, among other things. |

#### 12. In the **Other users** window

- **Change** the password to meet your requirement of 10 characters and **save**.
  - Notice the account is successfully created once you meet the password requirements.

You have completed this lab. This brings us to the end of labs for this week. Thank you again for the participation and hard work.